## Solicitud de Préstamo Interbibliotecario Sistema: SIBITEC

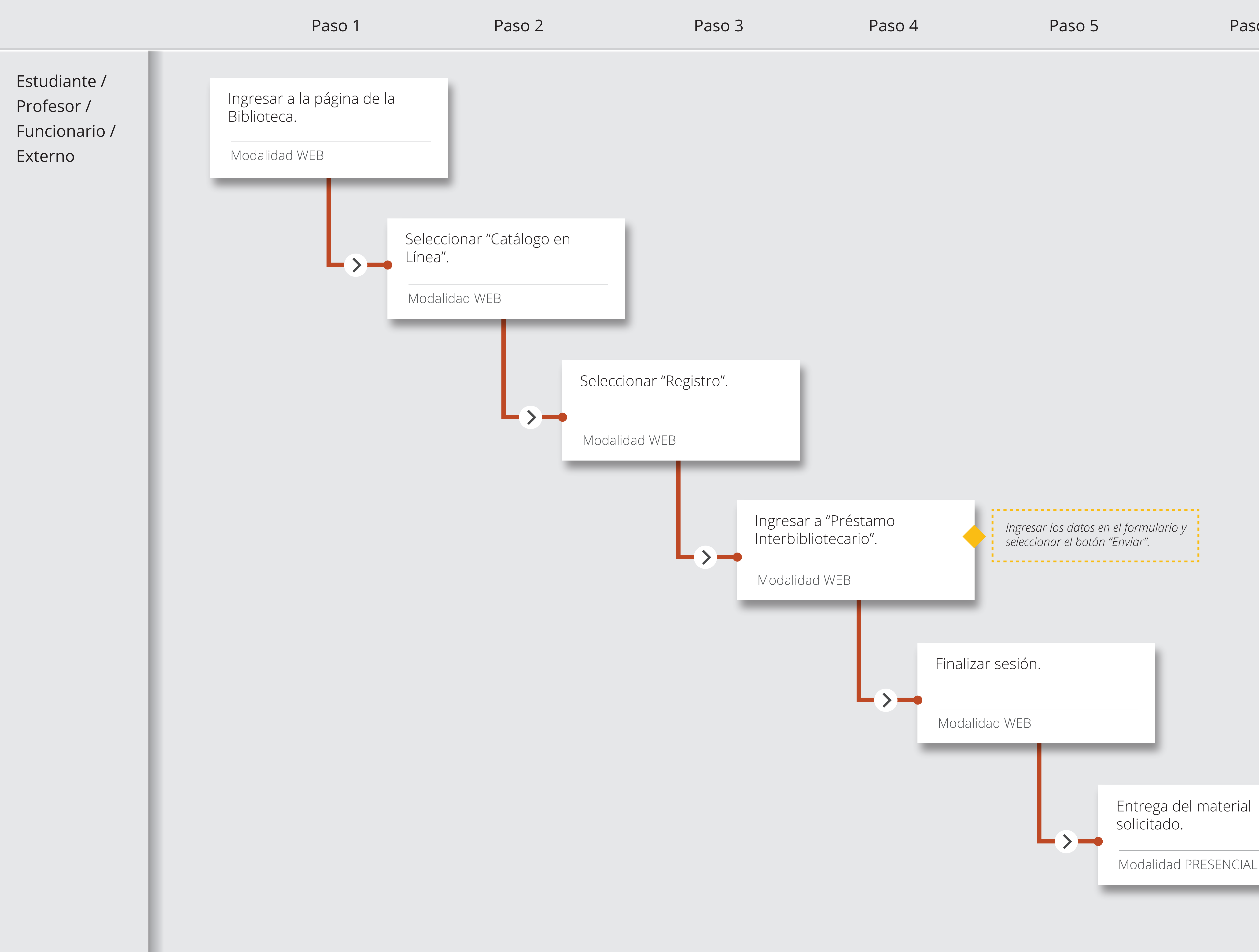

Paso 6

El material solicitado será entregado en la Unidad de Referencia a partir del martes en la tarde o miércoles siguiente a la solicitud.